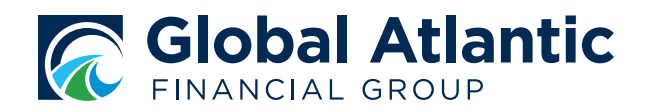

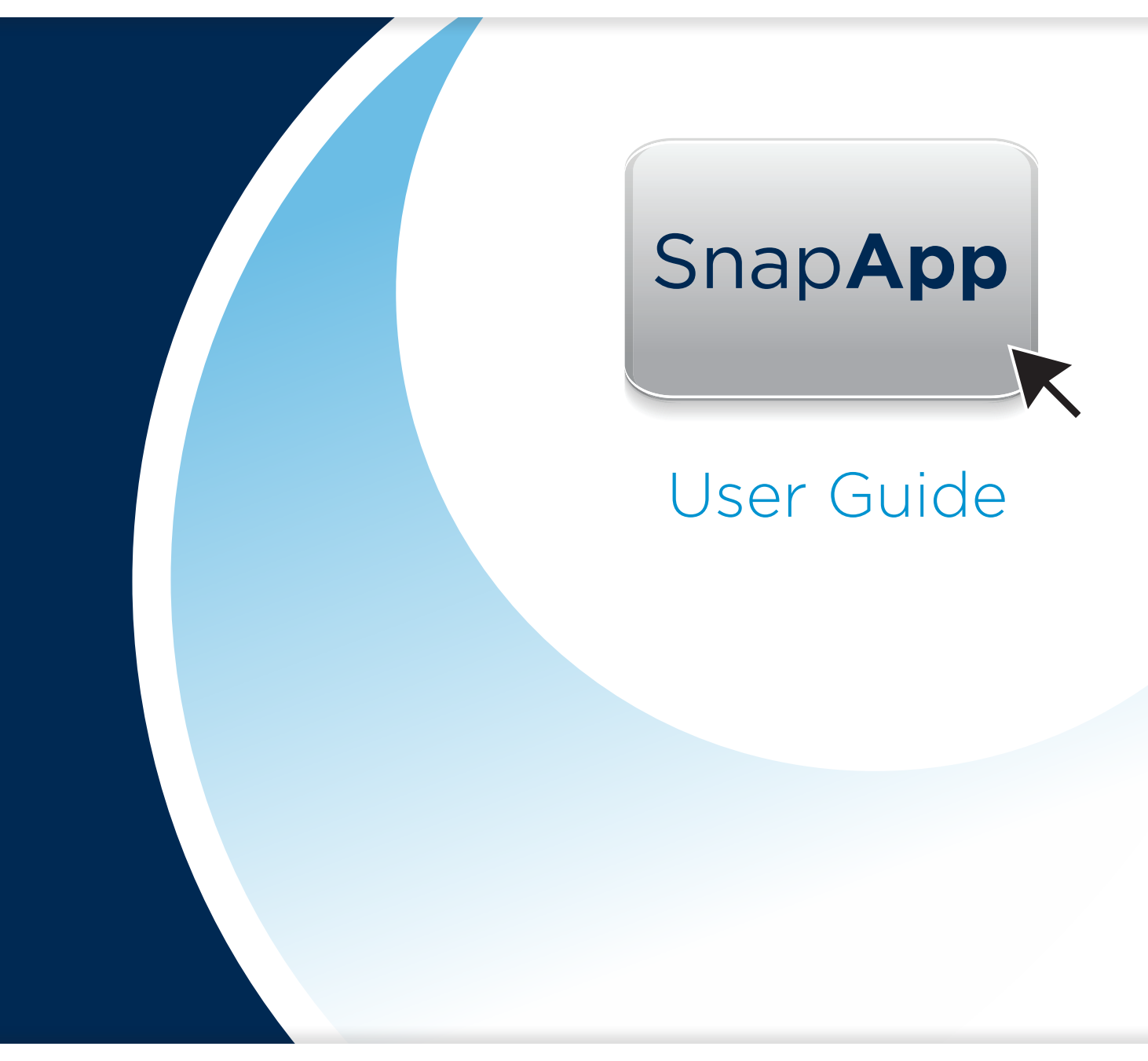

Instructional Guide for Electronic Application Submission System

FOR PRODUCER USE ONLY. NOT FOR USE WITH THE PUBLIC.

### Section 1: How to Access

#### Go to www.globalatlantic.com

- 1. Log in to your Independent Agent Account
- 2. Select the SnapApp button at the top of the page
- 3. A notice will appear that you are leaving the web site. Select Agree to proceed.

### Section 2: New Application

#### From the main screen you may select:

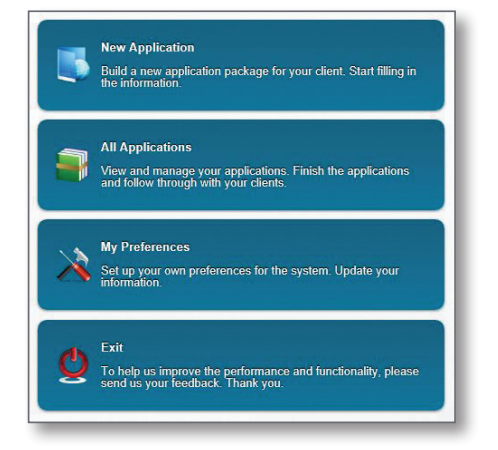

### To create a New Application

- 1. Select New Application
- 2. Jurisdiction: Select your state
- 3. Product Type: Select Fixed Index Annuities
- 4. Select Product
- 5. Required Forms will be shown, select Create Application
- 6. Enter a unique name for this application. Select **Create**.

| lurisdiction 0 Alabama                                                                                                    | Product Type: Fixed An                                                                                                    | nuity •                                                        |  |
|----------------------------------------------------------------------------------------------------|----------------------------------------------------------------------------------------------------|----------------------------------------------------------------|--|
| Fixed Annuity                                                                                                    | Forethought Life Insurance Company                                                                                                    | ForeCertain Deferred Income<br>Annuity                         |  |
| Fixed Annuity                                                                                                    | Forethought Life Insurance Company                                                                                                    | ForeCertain Immediate Income<br>Annuity                        |  |
| Fixed Annuity                                                                                                    | Forethought Life Insurance Company                                                                                                    | IMO ForeCare                                                   |  |
| Fixed Annuity                                                                                                    | Forethought Life Insurance Company                                                                                                    | SecureFore 3                                                   |  |
| Fixed Annuity                                                                                                    | Forethought Life Insurance Company                                                                                                    | SecureFore 5                                                   |  |
|                                                                                                    |                                                                                                    |                                                                |  |
|                                                                                                    |                                                                                                    | )                                                              |  |
| Create New Application                                                                                                    |                                                                                                    |                                                                |  |
| Create New Application<br>visidiction Alabama                                                                                       | Product Type: Fixed Inc.                                                                                                    | lexed Annuity v                                                |  |
| Create New Application<br>visidition O Alabama<br>Fixed Indexed<br>Annuity                                                          | Product Type Fixed Inc     Forethought Life Insurance Company                                                                         | Issed Annulty T                                                |  |
| Create New Application<br>risdiction Alabama<br>Fixed indexed<br>Annuly<br>Fixed Indexed<br>Annuly                                  | Product Type Fixed Inc Forethought Life Insurance Company Forethought Life Insurance Company                                          | lexed Annuity  Choice Accumulation Choice Income               |  |
| Create New Application<br>arisdiction O Alabama<br>Fixed Indexed<br>Annuity<br>Fixed Indexed<br>Annuity<br>Fixed Indexed<br>Annuity | Product Type Fixed Inc<br>Forethought Life Insurance Company Forethought Life Insurance Company                                       | Income 150+                                                    |  |
| Create New Application<br>unidetion Alabame<br>Fixed Indexed<br>Annuity<br>Fixed Indexed<br>Annuity<br>Fixed Indexed<br>Annuity     | Product Type Fixed Inc     Forethought Life Insurance Company     Forethought Life Insurance Company                                  | fexed Annuity  Choice Accumulation Choice Income Income 150+   |  |
| Create New Application<br>arisdiction Alabama<br>Fixed Indexed<br>Annuity<br>Fixed Indexed<br>Annuity<br>Fixed Indexed<br>Annuity   | Product Type: Flated Inte<br>Forethought Life Insurance Company Forethought Life Insurance Company Forethought Life Insurance Company | Exercit Annulty  Choice Accumulation Choice Income Income 150+ |  |

You will then be taken into the application. This is similar to the standard application you are used to seeing. Required fields show in red. Additional required fields may display, depending on selections made throughout the application.

Please note: If you don't enter a mandatory field, you can continue to the next page but **cannot** submit the application.

| 80 %                                                                                                    |                          | ionari) 905 | 59                          |                              | U 15                                                      | MALLELE                                       |                                                                                                    |     |
|----------------------------------------------------------------------------------------------------|--------------------------|-------------|-----------------------------|------------------------------|-----------------------------------------------------------|-----------------------------------------------|----------------------------------------------------------------------------------------------------|-----|
|                                                                                                    |                          |             |                             |                              |                                                           |                                               | •                                                                                                    | Pag |
| (Plaza Print)                                                                                                    |                          |             |                             |                              | Single F                                                  | Forethoug<br>Premium Def<br>Forethoug         | ht Indexed Annuities <sup>sat</sup><br>Income 150+<br>ierred Annuity Application<br>ght Life Insurance Company<br>One Forethought Center<br>P.O. Box 246<br>Batesville, IN 47006-0246 |     |
|                                                                                                    |                          |             | Is the                      | e owner a                    | iso the a                                                 | annuitant                                     | Yes No                                                                                                    |     |
| First Name                                                                                                    |                          | M           | ddie Initial                | Last Name                    |                                                           |                                               |                                                                                                    |     |
| Male Female                                                                                                    | Date of Birth (r         | ım/dd/yyyy) | _                           | Age                          | Social Secu                                               | rity Number                                   |                                                                                                    |     |
| Mailing Address                                                                                                    |                          |             |                             | Residential A                | Address (if diffe                                         | rent than Mailing                             | g Address)                                                                                                    |     |
| City                                                                                                    |                          |             |                             | St                           | ate                                                       | Zip Code                                      | Country of Citizenship                                                                                                    |     |
| Phone March 10 (house)                                                                                                    | 1.0                      |             | 6                           |                              | V                                                         |                                               | ~                                                                                                    |     |
| First Name                                                                                                    | Relationship to O        | wher ~      | ddie Initial<br>Date of Bir | Last Name<br>th (mm/dd/yyyy) | Age                                                       | Social Securi                                 | ity Number                                                                                                    |     |
| Mailing Address                                                                                                    |                          |             |                             | Residential A                | Address (if diffe                                         | rent than Mailing                             | g Address)                                                                                                    |     |
|                                                                                                    |                          |             |                             | Sti                          | ate                                                       | Zip Code                                      | Country of Citizenship                                                                                                    |     |
| City                                                                                                    |                          |             |                             |                              | 54                                                        |                                               |                                                                                                    |     |
| City<br>Phone Number (home)                                                                                                    | P                        | none Number | (work)                      |                              | E-mail Addr                                               | 055                                           |                                                                                                    |     |
| City<br>Phone Number (home)                                                                                                    | P                        |             | (work)                      |                              | E-mail Addn                                               | DSS                                           |                                                                                                    |     |
| City Phone Number (home) TRUST CORP Full Name                                                                                      | ORATION                  | PART        | (work)                      | ,                            | E-mail Addr                                               | 055                                           |                                                                                                    |     |
| City<br>Phone Number (home)<br>TRUST CORP<br>Full Name<br>Phone Number                                                             | ORATION                  | PART        | (work)                      | Tax or Empk                  | E-mail Addre                                              | r                                             |                                                                                                    |     |
| City Phone Number (home) TRUST CORP Full Name Phone Number Mailing Address                                                         | ORATION                  | PART        | (work)                      | Tax or Empk<br>Street Addre  | E-mail Addn                                               | r<br>f Mailing Add                            | ress)                                                                                                    |     |
| City Phone Number (home) TRUST CORP Full Nume Phone Number Mailing Address City                                                    | ORATION                  | PART        | (work)                      | Tax or Emplo                 | E-mail Addr<br>byer ID Numbe<br>ss (if different t        | r<br>than Mailing Add                         | Iress)                                                                                                    |     |
| City<br>Phone Number (home)<br>TRUST CORP<br>Full Neme<br>Phone Number<br>Mailing Address<br>City<br>Thrust is Named, Provide Trus | ORATION<br>ee's Ful Name | PART        | (work)                      | Tax or Emplo                 | E-mail Addn<br>byer ID Numbe<br>ss (if different 1<br>ate | r<br>than Mailing Add<br>Zip Code<br>Date Tru | Tress)<br>Country of Citizenthip<br>S                                                                                                    |     |
| City Phone Number (home)  TRUST CORP Fut Nume Phone Number Maina Address City Trust is Named, Provide Trust ANNUITANT in comme     | ORATION                  | PART        | (work)                      | Tax or Empk<br>Street Addre  | E-mail Addr<br>byer ID Numbe<br>ss (if different t<br>ate | r<br>Itan Maling Add<br>Zip Code<br>Date Tru  | ress) Country of Citizenship St Established                                                                                                    |     |

| OPEN |                                               |                                                            | ncome 15                    | 0+ Applicatio                              | on                                       |                           | Page |  |  |
|------|-----------------------------------------------|------------------------------------------------------------|-----------------------------|--------------------------------------------|------------------------------------------|---------------------------|------|--|--|
|      | 3. BENEFICIARY I<br>Contingent Beneficiary pe | NFORMATION (Beneficiary<br>ercentage designation(s) must b | proceeds w<br>e in whole pe | Il be split equally<br>rcentages only an   | if no percentages<br>d each total 100%.) | are provided. Primary and |      |  |  |
|      | Primary                                       | Is beneficiary a                                           | person?                     | Yes No                                     |                                          |                           |      |  |  |
|      | Mrs Annuity                                   | MOO                                                        | e initial                   | ast Name                                   |                                          |                           |      |  |  |
|      |                                               | Relationship to Owner                                      | P <sup>o</sup>              | Soci                                       | al Security Number                       |                           |      |  |  |
|      |                                               | Other                                                      |                             | ~                                          |                                          | - A (44)                  |      |  |  |
|      | Malling Address                               |                                                            | 1                           | unsidential Address                        | a dimenent man Marin                     | g Address (               |      |  |  |
|      | City                                          |                                                            |                             | State                                      | Zip Code                                 | Country of Citizenship    |      |  |  |
|      |                                               |                                                            |                             |                                            | ~                                        | ×                         |      |  |  |
|      | E-mail Address                                |                                                            |                             |                                            |                                          | Percentage                |      |  |  |
|      |                                               | la hanafisiam a                                            |                             |                                            | DOMADY -                                 | noon and anot sound 1000  |      |  |  |
|      | Primary Con                                   | ingent is beneficiary a                                    | person                      | Yes No PRIMARY percentages must equal 100% |                                          |                           |      |  |  |
|      | Pira Name                                     | MOO                                                        | e intal                     | ast Name                                   |                                          |                           |      |  |  |
|      | Table Trends                                  | Relationship to Owner                                      |                             | Social Security Number                     |                                          |                           |      |  |  |
|      | invare Pernare                                |                                                            |                             | V                                          |                                          |                           |      |  |  |
|      | Mailing Address                               |                                                            | ,                           | esidential Address                         | if different than Matin                  | g Address)                |      |  |  |
|      | City                                          |                                                            |                             | State                                      | Zip Code                                 | Country of Citizenship    |      |  |  |
|      | E mai Addmen                                  |                                                            |                             |                                            | ~                                        | Demostoop                 |      |  |  |
|      | E-mail Address                                |                                                            |                             |                                            |                                          | Percentage                |      |  |  |
|      | Deimany Com                                   | ingent Is beneficiary a                                    | person?                     | Yes No.                                    |                                          |                           |      |  |  |
|      | First Name                                    | Midd                                                       | le Initial I                | ast Name                                   |                                          |                           |      |  |  |
|      |                                               |                                                            |                             |                                            |                                          |                           |      |  |  |
|      | Male Female                                   | Relationship to Owner                                      |                             | Soci                                       | al Security Number                       |                           |      |  |  |
|      | Mailing Address                               |                                                            | 1                           | Residential Address                        | if different than Mailin                 | g Address)                |      |  |  |
|      | -                                             |                                                            |                             | 1                                          | 1.0.0.1                                  |                           |      |  |  |
|      | City                                          |                                                            |                             | State                                      | Zp Code                                  | Country of Citizenship    |      |  |  |
|      | E-mail Address                                |                                                            |                             |                                            |                                          | Percentage                |      |  |  |
|      |                                               |                                                            |                             |                                            |                                          |                           |      |  |  |
|      |                                               |                                                            |                             |                                            |                                          |                           |      |  |  |

| SOFER | Income 150+ Application                                                                                                    | Page 3         |
|-------|----------------------------------------------------------------------------------------------------|----------------|
|       | 5. ANNUITY TYPE (Select One)                                                                                                    | _              |
|       | If applicable, has the Required Minimum Distribution for the current tax year been met? Yes No                                                                                                    |                |
|       | C. PREMIUM PAYMENT     Set State of the set of the set of the | office<br>ase? |
|       | Source of Premium Payment: Check Wire 1035 ExchangeTransfer V<br>(Payable to: Forethought Life Insurance Company)                                                                                                    |                |
|       | 7. STRATEGY(IES) ALLOCATIONS                                                                                                    |                |
| K     | PREMIUM ALLOCATION DIRECTION (Minimum of \$5,000 per Allocation.) Whole<br>FIXED and INDEXED STRATEGIES: Only Only                                                                                                    |                |
|       | 1-Year Fixed Strategy                                                                                                    |                |
|       | One-Year Point-to-Point with Cap Indexed Strategy %                                                                                                    |                |
|       | Sinclays ARMOUR II Triennial Spread Indexed Strategy 100 × %                                                                                                    |                |
|       | Total Must = 0 9                                                                                                    | 6              |
|       | 8. Available Rider(s)                                                                                                    |                |
|       |                                                                                                    |                |
|       | Market Value Adjustment Endorsement                                                                                                    |                |

For each form and page of the application, the system will walk you through each respective section to ensure everything is filled out in its entirety.

# Section 3: Using E-Signature

Once this section is completed you will be brought to the Signatures section where you and your client can electronically sign the application. This is optional. You may still have the application printed and hand signed if you so choose. If you are choosing to electronically sign you can email the application to the owner to sign as well, if need be.

*Please note: If you missed any required information, you will not be able to access the signatures and submit sections.* 

#### Select Use E-Signature

Note: Once you select this option, you cannot make any further edits to the application.

#### Signature Types:

**Owner:** Person who owns the annuity (may be the same person as the annuitant)

Agent: Person selling the annuity

Once all necessary signatures are complete, you may submit the application for review. If there is any outstanding information necessary to process the application, we will reach out to you directly.

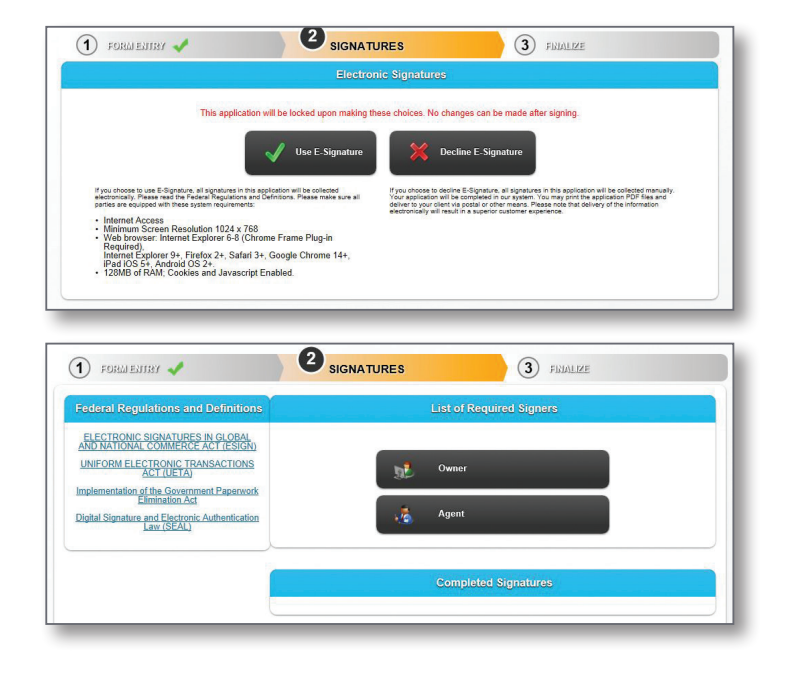

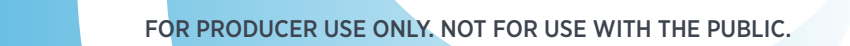

### Section 4: Miscellaneous

**Attachments:** If you need to include any documents that support the application (or are required) you may attach them to your application under **Other Actions, Documents**.

- 1. Complete the application (do not submit yet)
- 2. Gather required signatures
- 3. Create a PDF of the document(s) you want to attach
- 4. Click Other Actions and select Documents
- 5. Choose the file type and upload to attach the document

**Notifications:** You may see various notifications throughout the application process. Many of these notifications are tips to help simplify the process.

• • •

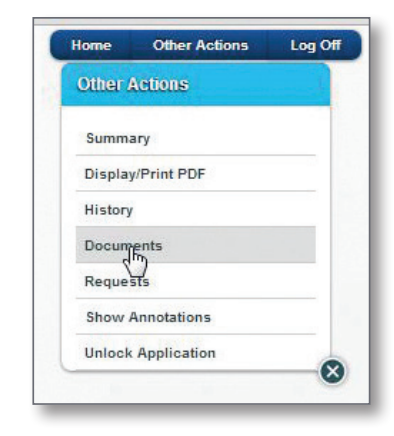

| Application              | 1                                                                                        |                                                          | V                        | w          |                |     |
|--------------------------|------------------------------------------------------------------------------------------|----------------------------------------------------------|--------------------------|------------|----------------|-----|
| Add Supp                 | lemental l                                                                               | Documer                                                  | u:                       |            |                |     |
| Illustrati               | on o Me                                                                                  | dical Ex                                                 | am - Part 2 💿            | Other      |                |     |
| Choose File              | No file                                                                                  | chosen                                                   |                          |            |                |     |
| Upload                   | 2                                                                                        |                                                          |                          |            |                |     |
|                          |                                                                                          |                                                          |                          |            |                |     |
|                          |                                                                                          |                                                          |                          |            |                |     |
| 0,                       | en locke                                                                                 | Co Ma Canada                                             | ter Film                 |            |                | 23  |
| 0,                       | Look ja                                                                                  | 🕞 My Comput                                              | in Files<br>details gelf | 0          | <b>;</b>       | 2 🖬 |
| 0                        | Look jn<br>Look jn<br>My Recent<br>Documents                                             | 🕞 My Compo<br>14                                         | ter Files<br>denski pol  | <b>X</b> 0 | t er 🗆         |     |
| 0                        | Look jn<br>Look jn<br>My Recet<br>Decuments                                              | i My Comput                                              | ter Fåes<br>Sen tala 199 | <b>0</b>   | <b>;</b>       |     |
| 0                        | Losk jn<br>My Rocert<br>Documento<br>Denhop                                              | D My Comput                                              | før Førs<br>Secola pil   | . 0        | ) er 🗆         |     |
| Jeted only               | Look in<br>My Record<br>Decident                                                         | Computer State                                           | ier Files<br>dotain p.d. |            | t o 🗆          | -   |
| leted only<br>ts must an | Non Look in<br>Look in<br>My Recent<br>Decision<br>Decision<br>Decision<br>My Deconverts | Comput                                                   | is file                  | × 01       | <b>)</b> (7 🖬  | •   |
| leted only<br>is must an | Look ya<br>My Racert<br>Deckhop<br>by Documents<br>My Conceptor                          | Ny Compo<br>Ny Control<br>Ny Control of<br>Ny Control of | iter Files<br>Manning og | <b>≥</b> 0 | <b>3 07 13</b> |     |

# Section 5: Using SnapApp in an Offline Environment

You can use the Console tool to edit/complete an application when there is no internet connectivity.

Install Console on your device (requires devices running Windows Vista+):

- 1. Click on My Preferences
- 2. Select **Add New Device** (in the Mobile Access section)
- Copy the Activation Key (or click **Send Key** to get it in an email)
- 4. Click **Get Install** and follow the instructions to install Console

You'll be prompted to enter the Activation Key and create a 4-digit PIN

### **Using Console**

#### While connected to the internet:

- 1. Create an application in SnapApp using your browser
- 2. Open Console by selecting it from the Insurance Technologies folder in your Windows Start Menu
- 3. "Check Out" the application(s) created in Step 1

The "Checked-Out" application(s) can now be completed in Console at a later time even if internet is not available.

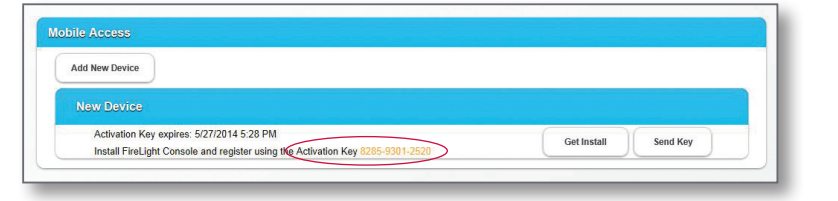

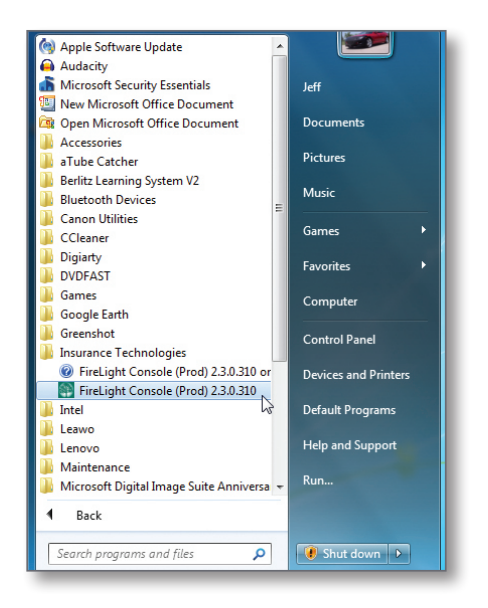

|  |     |   |   |   |   | • | • | • |   |   | • | • | • |   |   | • | • | • | • |   |   |   | • | • |   |   |   |
|--|-----|---|---|---|---|---|---|---|---|---|---|---|---|---|---|---|---|---|---|---|---|---|---|---|---|---|---|
|  |     |   |   |   |   |   |   | • |   |   |   |   |   | • | • | • | • | ٠ | • | • | • | • | • | ٠ | ٠ | • |   |
|  |     |   |   |   |   |   |   |   |   |   |   |   |   | • | • | • | • | • |   | • | • | ٠ | • | • | ٠ | • | • |
|  |     |   |   |   | • | • |   |   |   |   | • |   |   | • | • |   |   |   |   |   |   | • | ٠ | • | • | • | • |
|  |     |   | • | • | • | ٠ | • | • | • | • | • |   | • | • |   |   |   |   |   |   |   |   |   | ٠ | • | • | • |
|  |     | ٠ | • | ٠ | • | • |   |   | • | • | • | • |   |   |   |   |   |   |   |   |   |   |   |   |   | • | • |
|  | 1.1 |   |   | • |   |   |   |   | • |   |   |   |   |   |   |   |   |   |   |   |   |   |   |   |   |   |   |

### Editing/completing the application in Console – internet is not required

- 1. Open the "Checked-Out" application in Console
- 2. Enter application information just as you would in the SnapApp browser view. Any information entered, including electronic signatures is saved.

### When connected to the internet

- 1. Use Console to "check-in" the application
- 2. Use the SnapApp browser view to submit the application

| Applications 🥹                |            |                                        |         |
|-------------------------------|------------|----------------------------------------|---------|
| On Device - Jen G's Laptop    |            |                                        |         |
| Robert Jones                  | Form Entry | 4/22/2014<br>Evolves 52 class 20 hours | 0       |
| Robert Jones                  | Signatures | 4/17/2014<br>Expires 47 days, 22 hours | C       |
| On Server                     |            | Check Out Sel                          | ected 0 |
| ICCFA Test2                   | Locked     | 4/29/2014                              | 4       |
| New Application - Advance 219 | Form Entry | 4/28/2014                              |         |
| test                          | Form Entry | 4/23/2014                              |         |
| Robert Jones - MH             | Signatures | 4/17/2014                              | - 1     |
| John Galt                     | Form Entry | 4/17/2014                              |         |
| Clarissa Forsythe             | Signatures | 4/15/2014                              |         |
| CA Test App                   | Form Entry | 4/15/2014                              |         |
| NC Final Expense              | Form Entry | 4/15/2014                              |         |
| FEC                           | Form Entry | 4/15/2014                              |         |
| Final Expense Example         | Form Entry | 4/15/2014                              |         |
| Console Test                  | Locked     | 4/15/2014                              |         |
| Test                          | Form Entry | 4/14/2014                              |         |
| New Application - Advance 65  | Form Entry | 4/9/2014                               |         |
| robert jones                  | Form Entry | 4/9/2014                               |         |
| robert Jones                  | Form Entry | 4/9/2014                               |         |
| robert jones                  | Signatures | 4/9/2014                               |         |
| Robert Jones                  | Signatures | 4/9/2014                               |         |
| Robert Jones                  | Form Entry | 4/9/2014                               |         |
| Robert Jones KG               | Signatures | 4/9/2014                               |         |
| Robert Jones - MH             | Locked     | 4/9/2014                               |         |

### **Supported Browsers:**

- Microsoft Internet Explorer, Version 9+
- Mozilla Firefox Version 7+
- Google Chrome Version 14+
- Safari Version 5+
- iPad tablet running iOS 5+
- Tablets running Android OS 2+
- Console (offline) tool requires devices running Windows Vista+

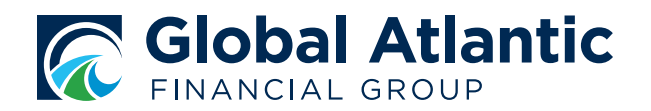

### **Global Atlantic Financial Group**

Global Atlantic Financial Group, through its subsidiaries, offers a broad range of retirement, life and reinsurance products designed to help our customers address financial challenges with confidence. A variety of options help Americans customize a strategy to fulfill their protection, accumulation, income, wealth transfer and end-of-life needs.

Global Atlantic was founded at Goldman Sachs in 2004 and separated as an independent company in 2013. Its success is driven by a unique heritage that combines deep product and distribution knowledge with leading investment and risk management, alongside a strong financial foundation.

### globalatlantic.com

This material is intended to provide educational information and is intended for producer use only. It should not be considered, and does not constitute, personalized investment advice. The issuing insurance company is not an investment adviser nor registered as such with the SEC or any state securities regulatory authority. It's not acting in any fiduciary capacity with respect to any contract and/or investment.

Global Atlantic Financial Group (Global Atlantic) is the marketing name for Global Atlantic Financial Group Limited and its subsidiaries, including Forethought Life Insurance Company and Accordia Life and Annuity Company. Each subsidiary is responsible for its own financial and contractual obligations.